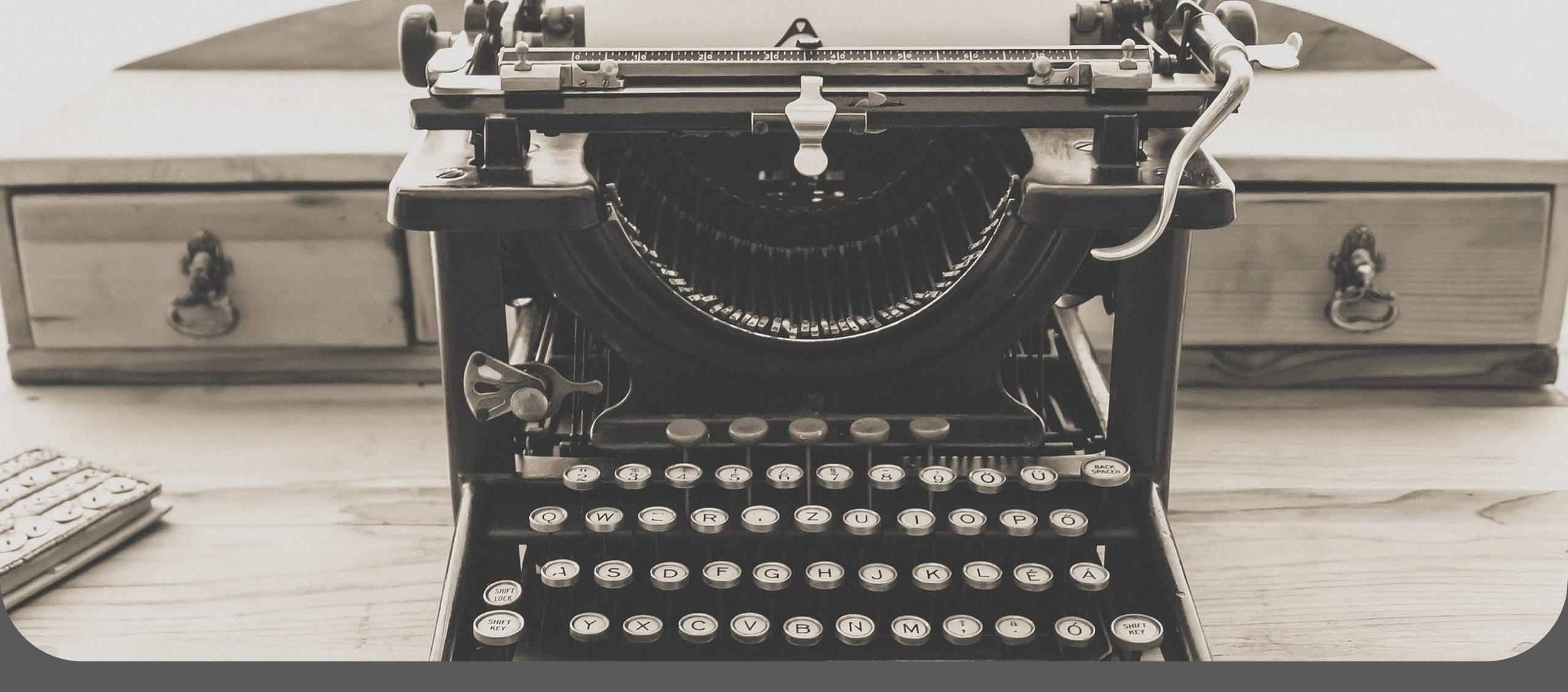

SharePoint Aplikacija E - Biblioteka

A NOVENTIQ Company

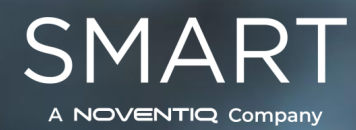

# U kratkim crtama

Vredno profesionalno iskustvo stečeno je kroz veliki broj realizovanih projekata, kao i kroz kontinuirani rad i razvoj rešenja. Prateći potrebe tržišta, kompanija Smart je stavila akcenat na Full-Service Software Solutions proizvodnju namenskih rešenja zasnovanih na Microsoft SharePoint tehnologijama.

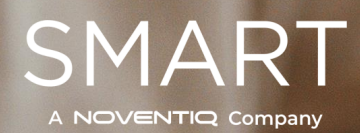

## **ŠTA JE E-BIBLIOTEKA?**

E-Biblioteka je najjednostavnije i najefikasnije rešenje za poboljšanje lične efikasnosti i veština vaših zaposlenih.

Jasna, lepo dizajnirana i jednostavna za korišćenje; pomaže zaposlenima da dođu do korisnog sadržaja.

Zaposleni za svega nekoliko sekundi mogu pronaći, čitati ili preuzeti knjige koje su im potrebne. Aplikacija je veoma pregledna i laka za korišćenje.

# s > SharePoint

# WEB APLIKACIJA KREIRANA U SHAREPOINT-U

## Dodajte E-Biblioteku na svoj SharePoint portal

|        |                                                                                                 | Pretraži |
|--------|-------------------------------------------------------------------------------------------------|----------|
|        | E -Biblioteka                                                                                   |          |
|        | Pregled po kategoriji Sve kategorije Pregled po naslovu: Pregled po naslovu: Pregled po autoru: |          |
|        |                                                                                                 |          |
| 102000 | TREAT                                                                                           |          |

#### korisnik Početna stranica

## E-BIBLIOTEKA PRETRAGA I PREGLED

ZAPOSLENI MOGU PRETRAŽIVATI KNJIGE UPOTREBOM RAZLIČITIH FILTERA: PREMA KATEGORIJI, AUTORU, NASLOVU, KOMENTARIMA I LAJKOVIMA. KNJIGE POTOM MOGU BITI PREGLEDANE U PDF FORMATU ILI PREUZETE NA VAŠ UREĐAJ.

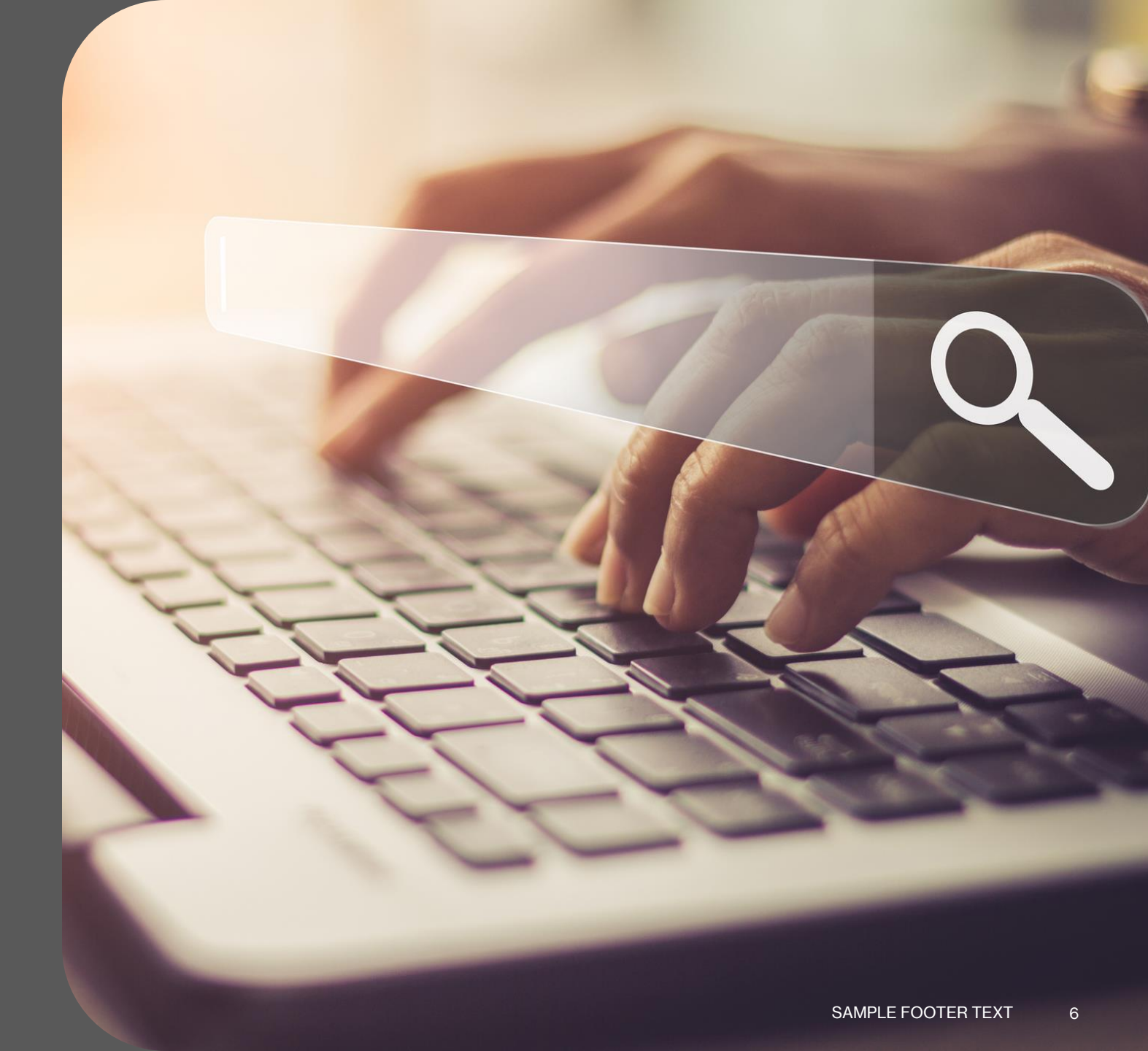

## korisnik Pregled po kategoriji

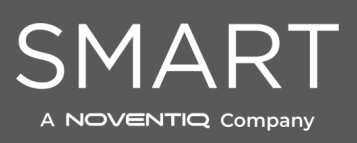

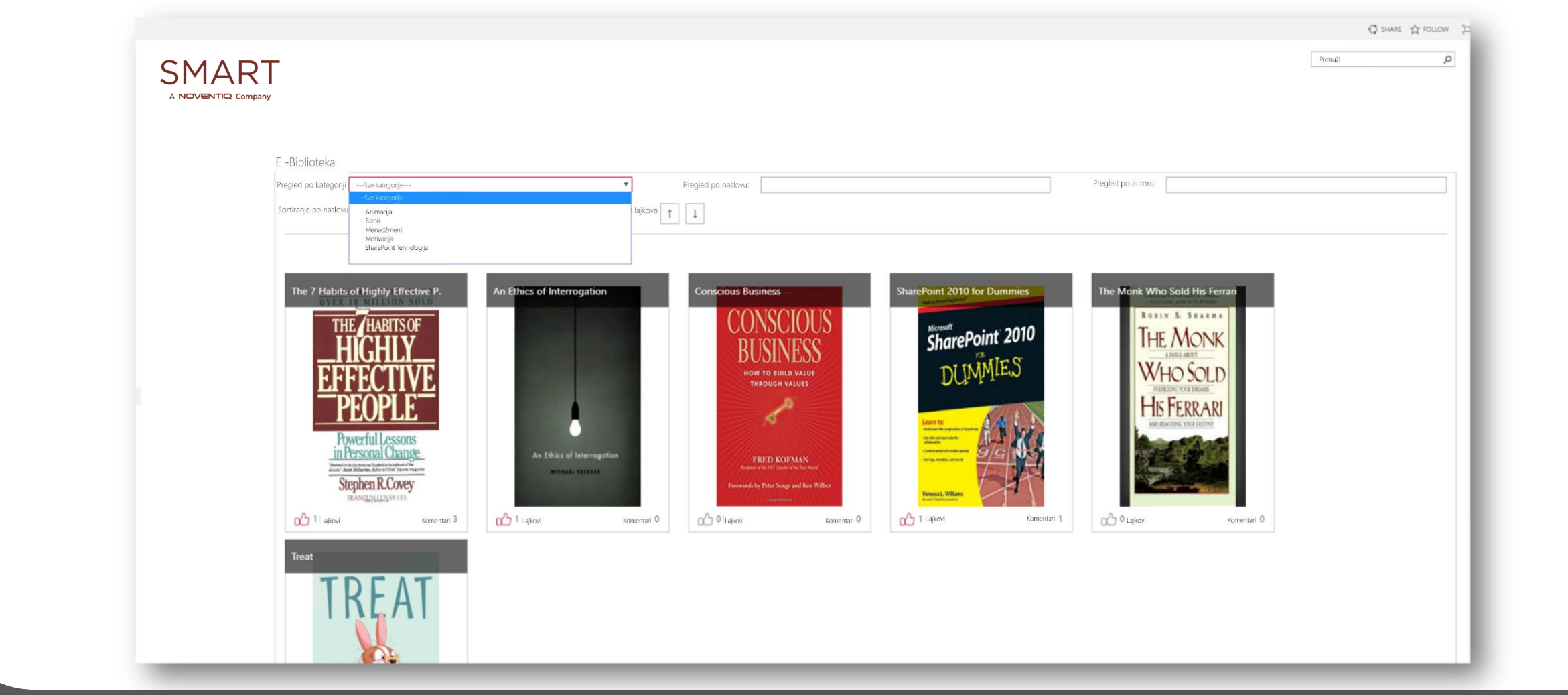

## korisnik Pregled po autoru

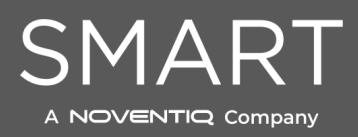

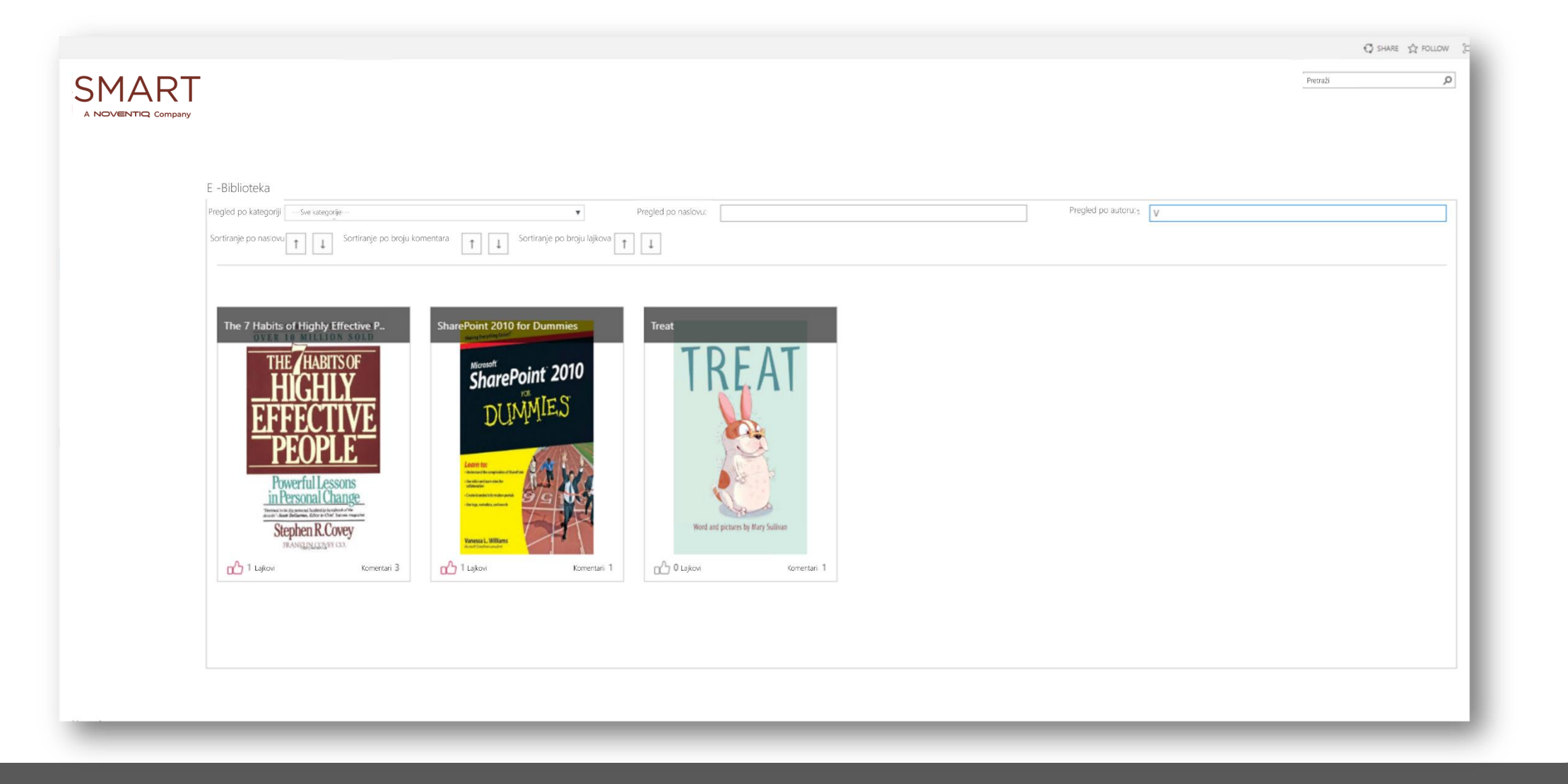

## korisnik Pregled po naslovu

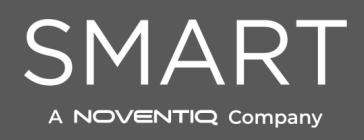

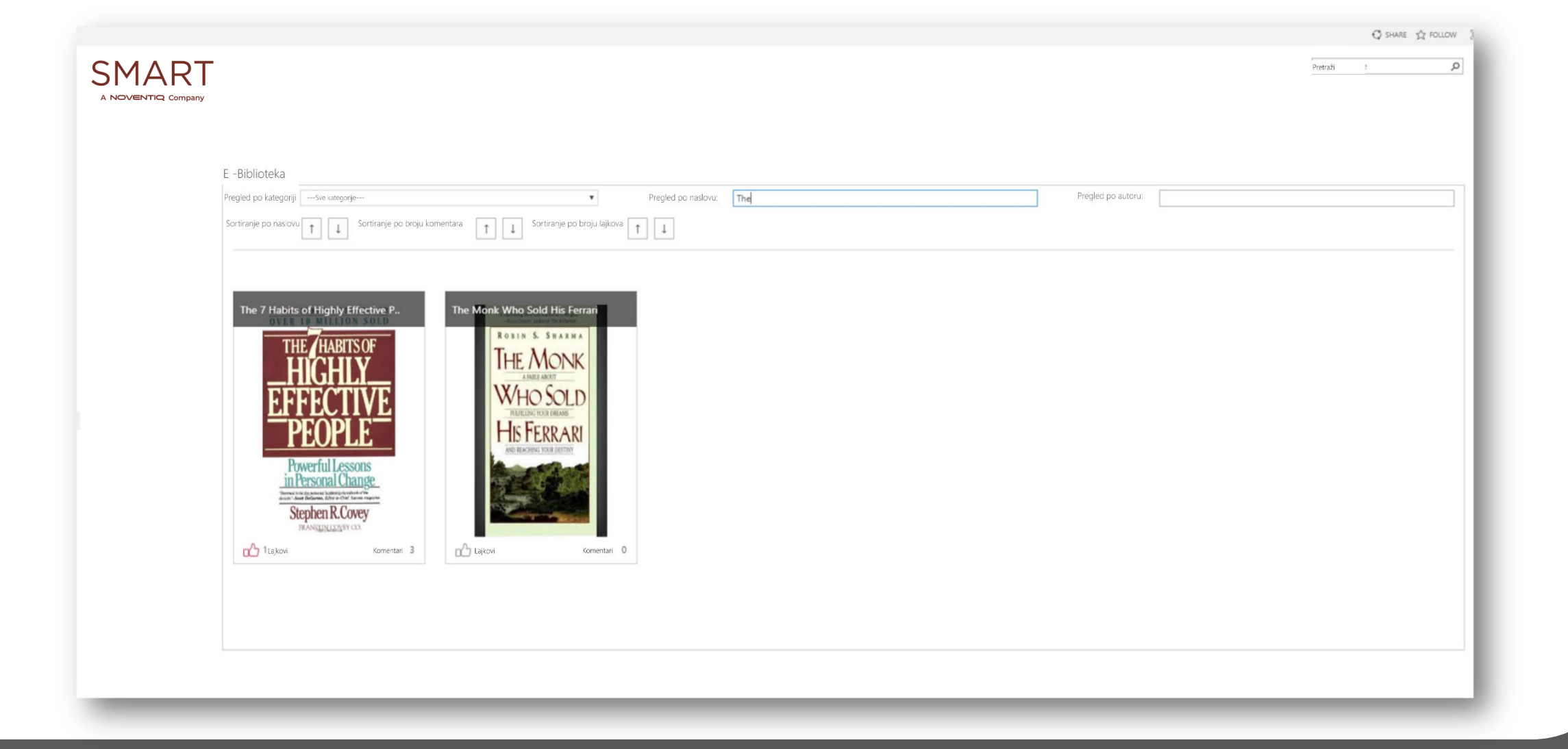

## korisnik Sortiranje po komentarima

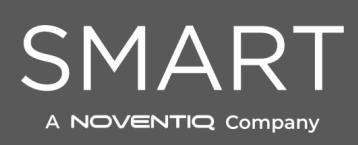

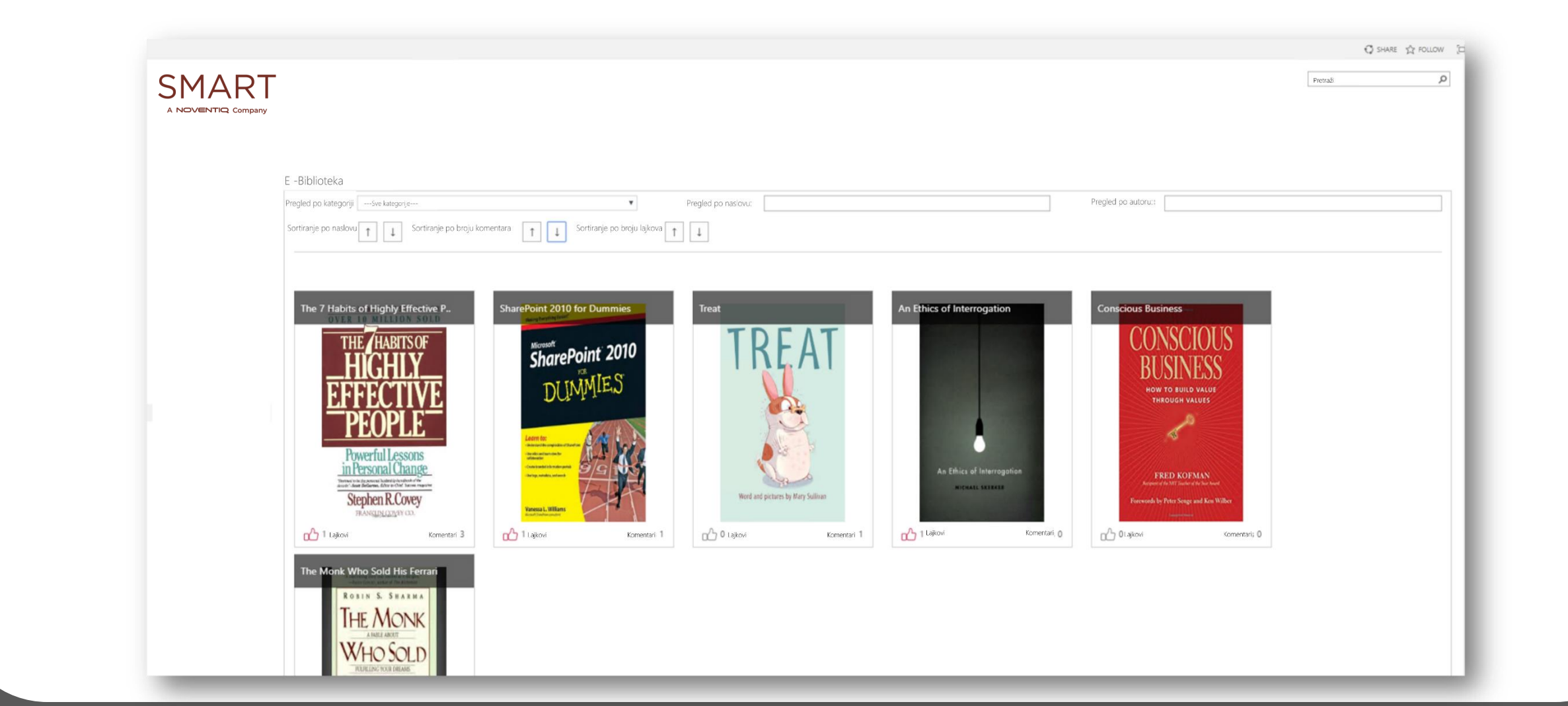

## korisnik Sortiranje po lajkovima

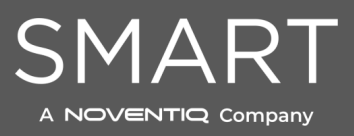

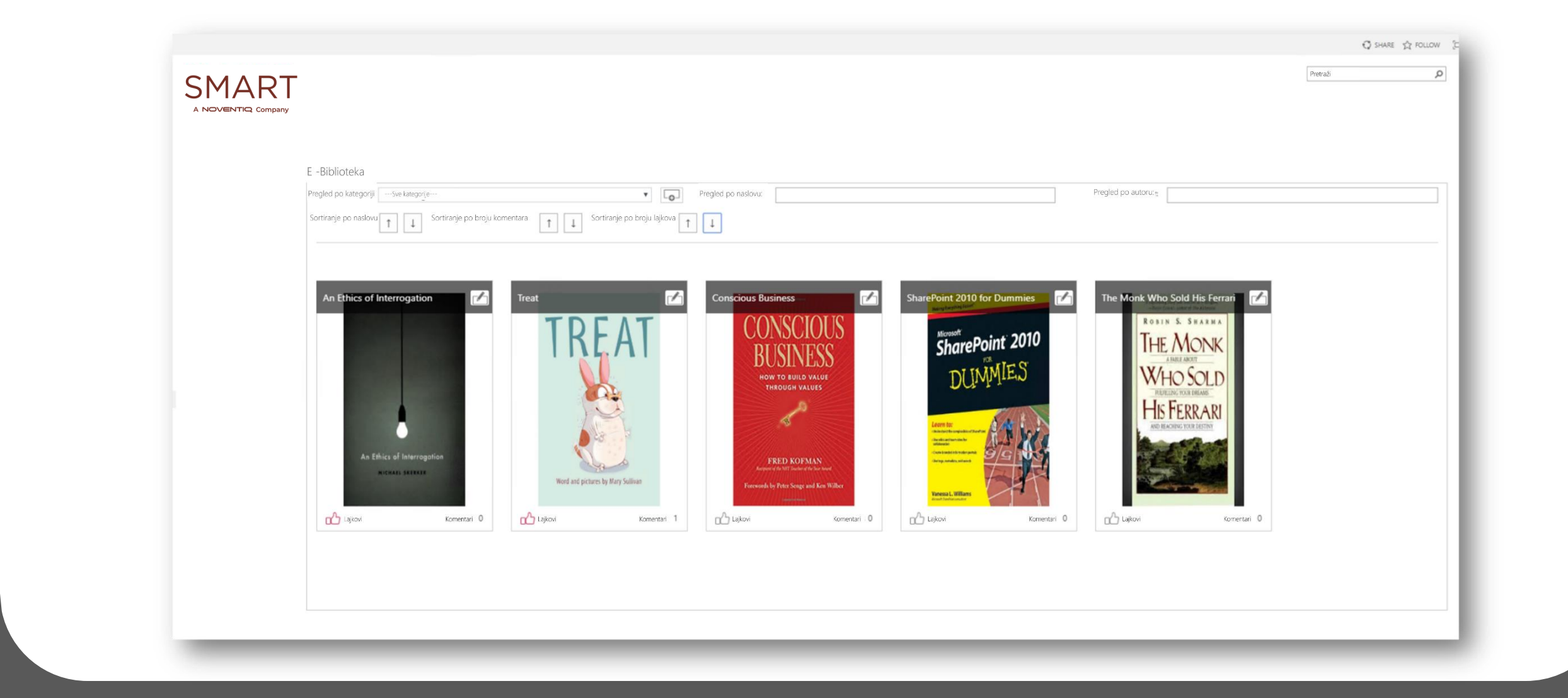

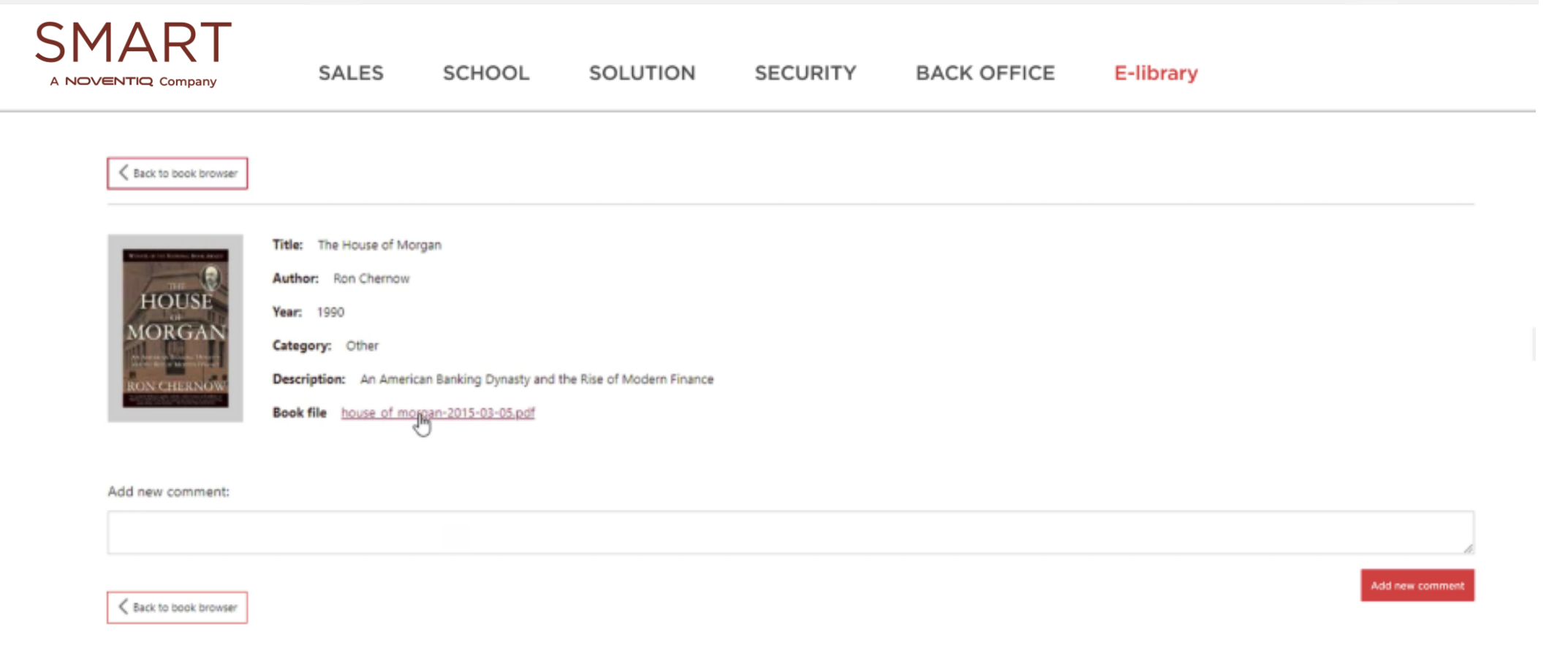

korisnik Detalji o odabranoj knjizi

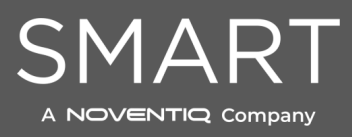

#### KORISNIK PDF pregled knjige i preuzimanje

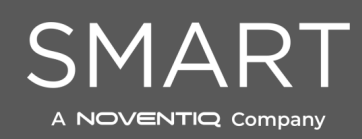

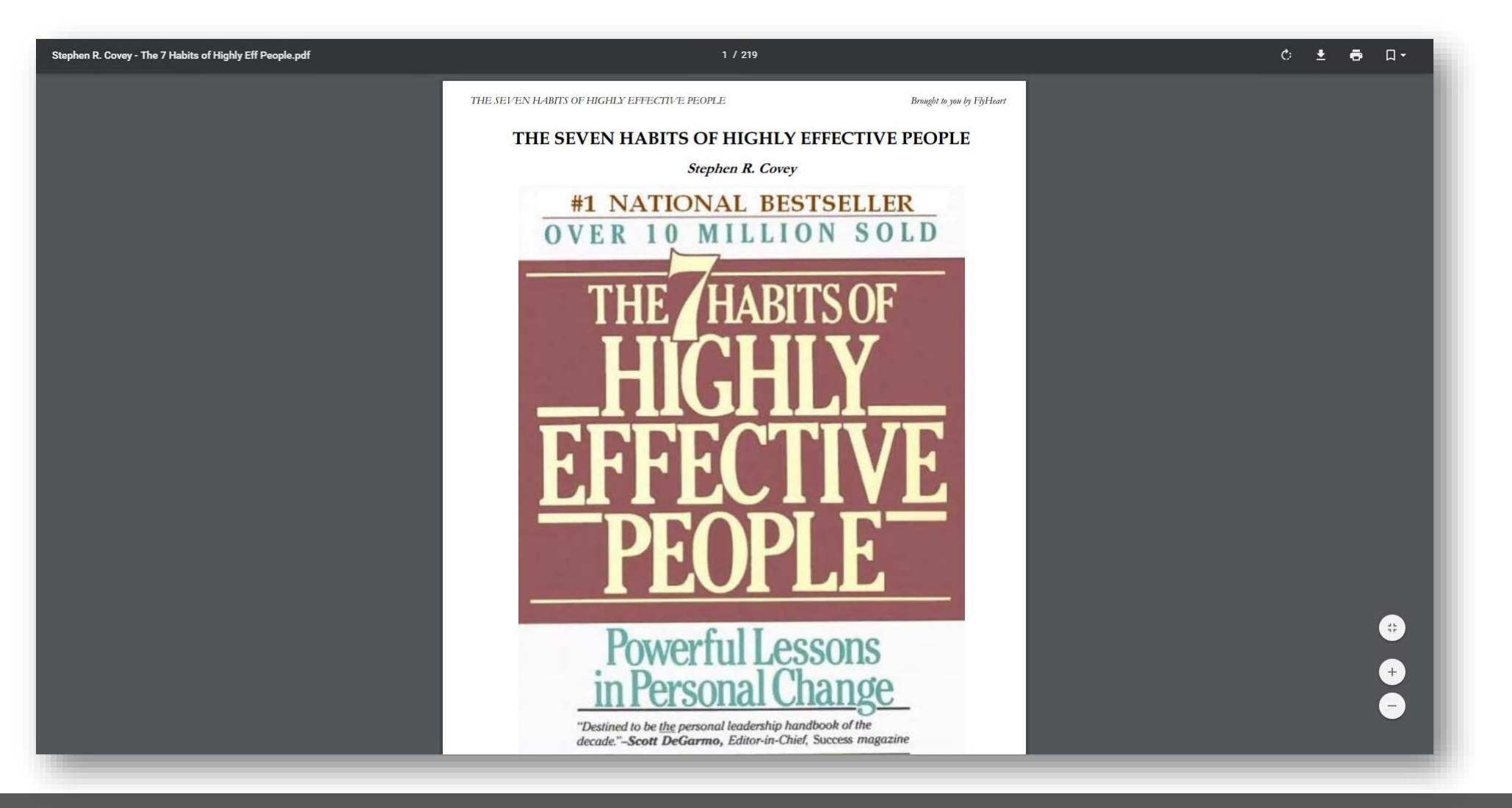

## e-biblioteka KOMENTARI

ZPOSLENI MOGU OSTAVITI SVOJE KOMENTARE NA KNJIGE, TAKO DA DRUGI ZAPOSLENI MOGU VIDETI KOMENTARE SVOJIH KOLEGA. ZAPOSLENIMA JE TAKOĐE OMOGUĆEMO I DA LAJKUJU KNJIGE.

## korisnik Lajkuj knjigu

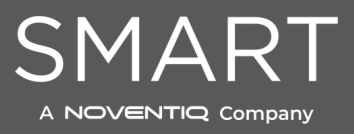

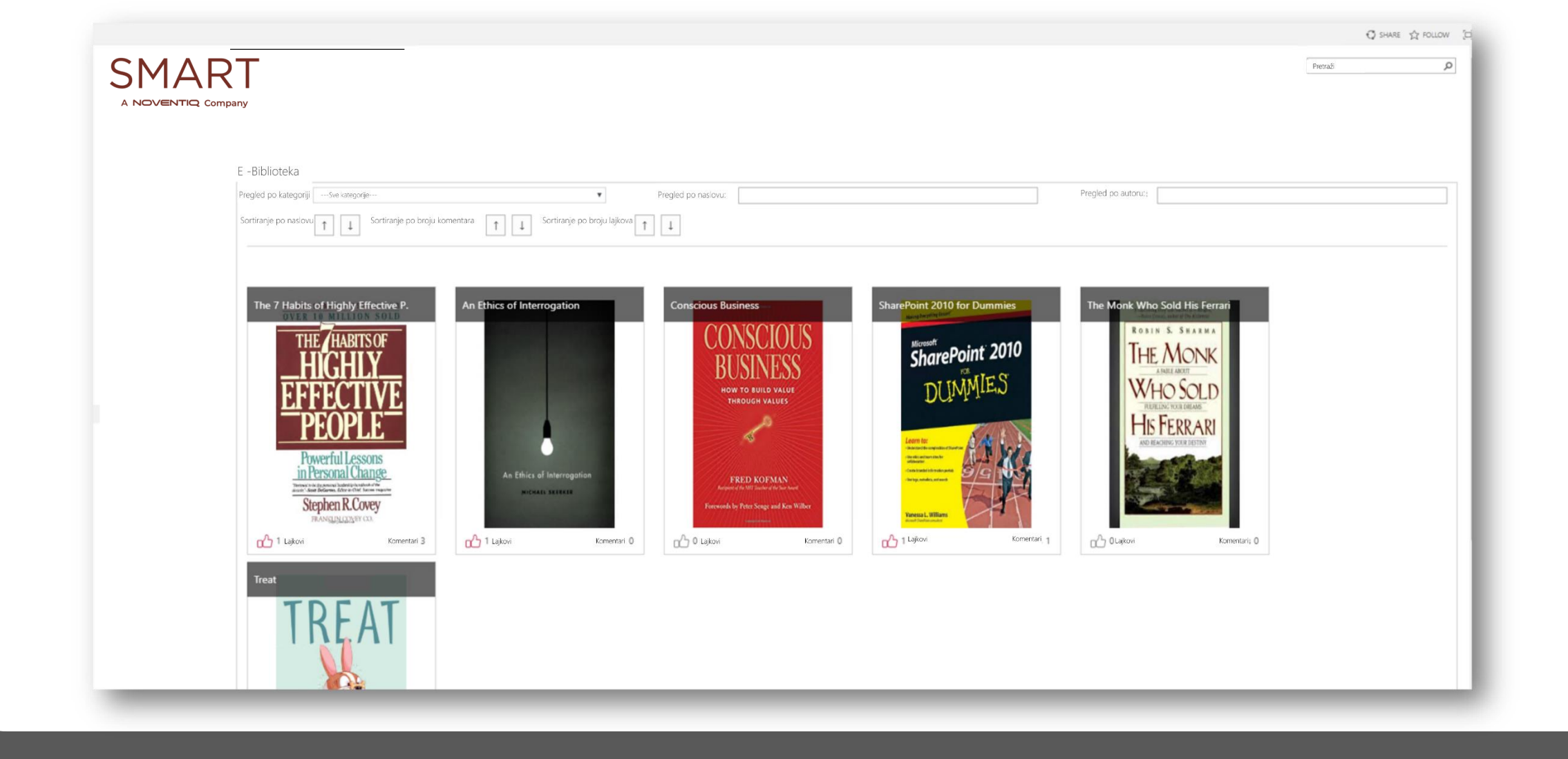

| SHARE<br>Pretroži                                                                                                    |
|----------------------------------------------------------------------------------------------------|
| Nation: It is T Habits of Highly Effective People Anton: Stephen R. Covery Generative Generative Ge |
|                                                                                                    |

korisnik Komentariši knjigu

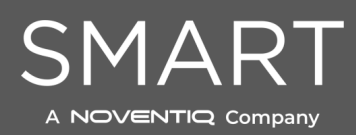

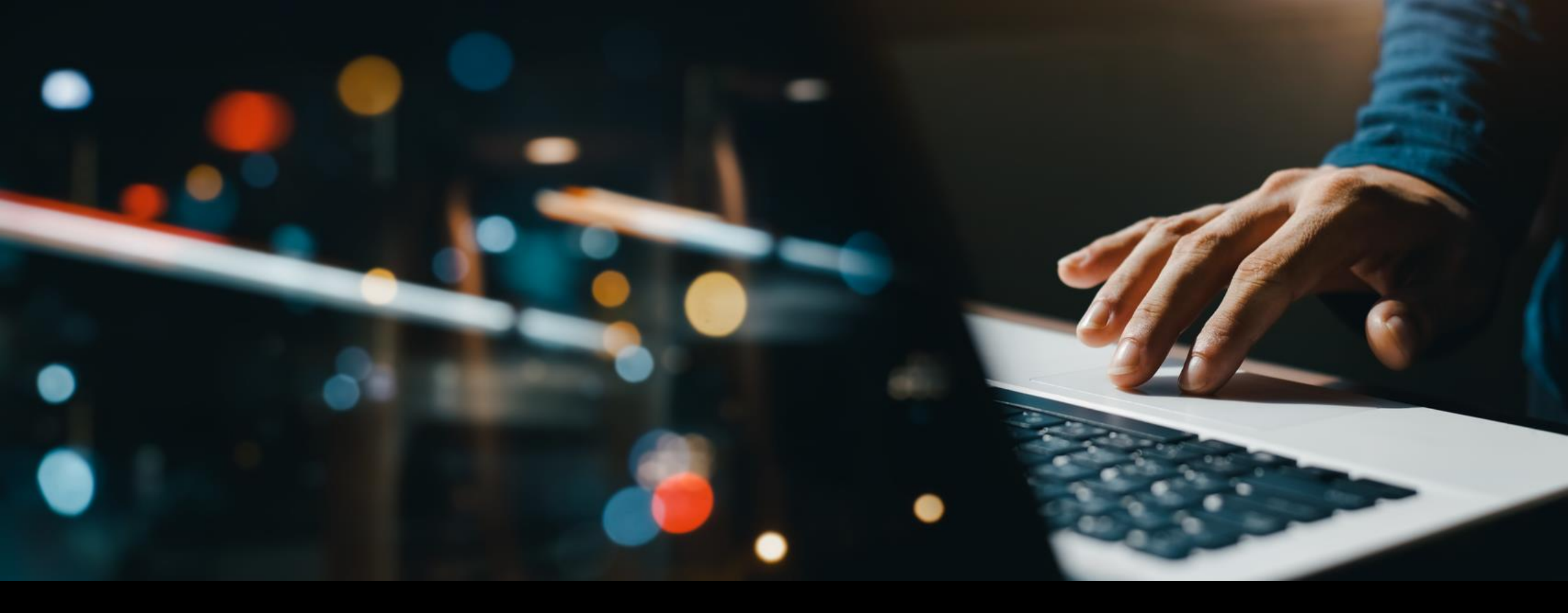

#### **E-BIBLIOTEKA**

## JEDNOSTAVNA ZA RAD

MODERATOR MOŽE JEDNOSTAVNO I VEOMA LAKO PODIĆI, UREDITI I OBRISATI KNJIGE SA PORTALA, KROZ DEFINISANE FORME.

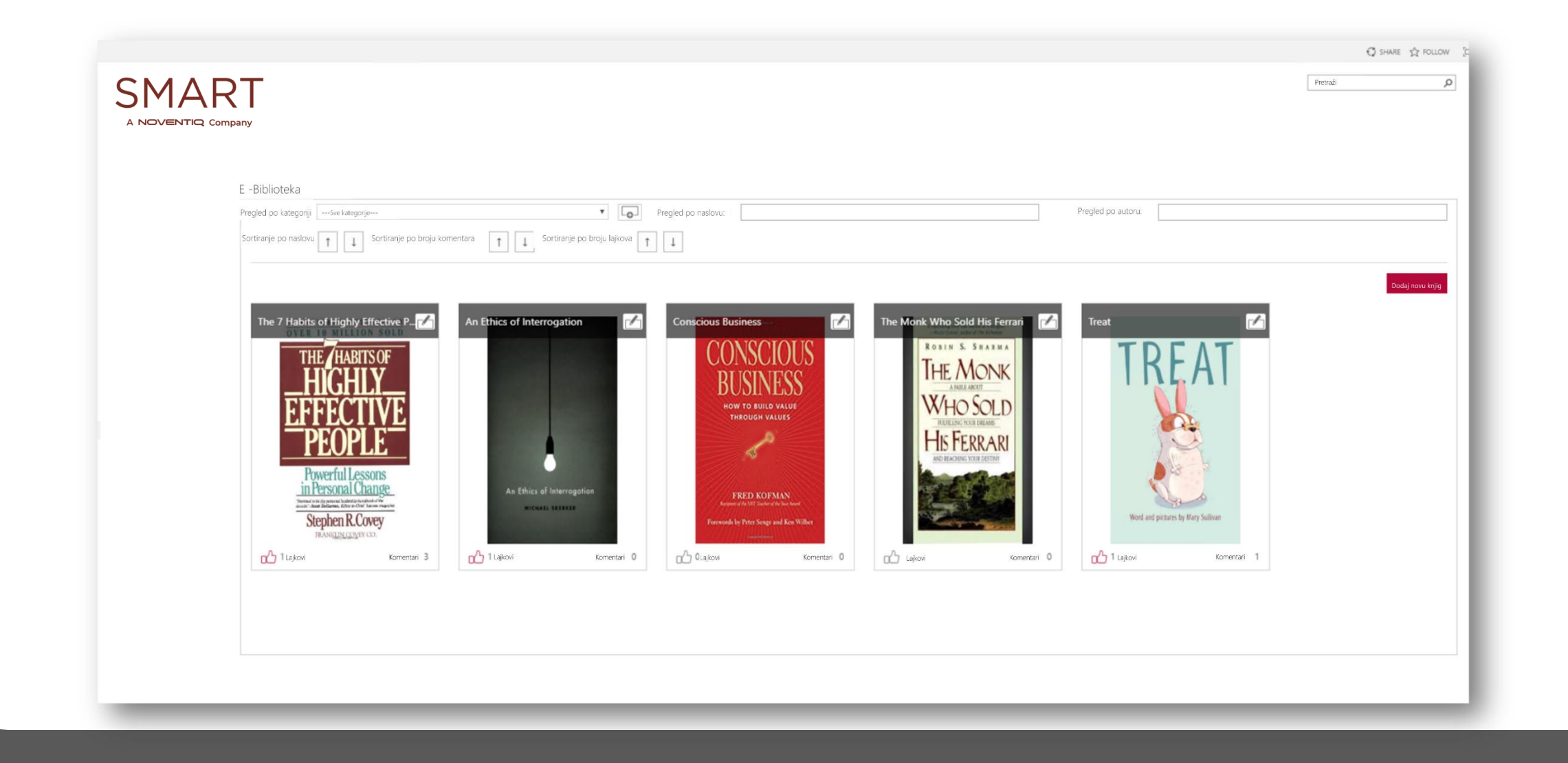

#### MODERATOR Početna Strana

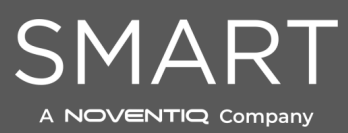

## MODERATOR Dodaj novu knjigu

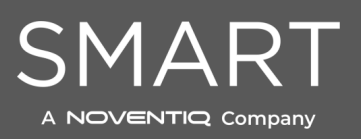

| E -Bibliotek    | a                   |       |    |                                            |        |         |
|-----------------|---------------------|-------|----|--------------------------------------------|--------|---------|
| Nazad na pretra | zīvač               |       |    |                                            |        |         |
| Naslov:         |                     |       |    |                                            |        |         |
| Autor:          |                     |       |    | JPG JPEG GIF PNG                           |        |         |
| Godina:         |                     |       | Pr | evuci sliku korice ili klikni za insert    |        |         |
| Kategorija:     | Selektuj kategoriju | · [0] |    |                                            |        |         |
| Opis:           |                     | 10    |    | PDF DOC DOCX                               |        |         |
|                 |                     |       | Pr | evuci dokument knjige ili klikni za insert |        |         |
|                 |                     |       |    |                                            | Otkaži | Sacuvaj |
|                 |                     |       |    |                                            |        |         |
|                 |                     |       |    |                                            |        |         |

| V Open                                                    |                                                                                                    |                                                                                                    |                                         |                                                    | 3              | ×        |   |                                 |                  | Q - 0 /                |
|-----------------------------------------------------------|----------------------------------------------------------------------------------------------------|----------------------------------------------------------------------------------------------------|-----------------------------------------|----------------------------------------------------|----------------|----------|---|---------------------------------|------------------|------------------------|
| ← → ~ ↑ 🦰 > This PC                                       | C → Local Disk (C:) → D                                                                                                  | emoPortal > Apps > ELibrary > SampleFiles                                                                                                | ~ 0                                     | Search SampleFiles                                 | ,P             |          |   |                                 |                  | o- ☆                   |
| Organize 🔻 New folder                                     |                                                                                                    |                                                                                                    |                                         | [== <b>•</b>                                       |                |          |   |                                 |                  | <b>13</b> 2 sp user 01 |
| 🖈 Quick access                                            | Date modified Nam                                                                                                    | ne                                                                                                    |                                         | Туре                                               |                | Si       |   |                                 |                  | Spuser of              |
| E Documents x<br>Downloads x<br>Dictures x<br>SampleFiles | 2/25/2018 3:3 5319     2/25/2018 3:2 A1V     2/25/2018 3:5 Bco     6/8/2018 8:54 Curr     6/8/2018 10:1 Shar             | 931 e4-74a8-4893-biTe-d19c1 (DCc.d02.jpgCB288290796<br>383) Vi3kaL<br>kiCoverNotAvailable<br>scious Business<br>uePaint 2010 for Dummies |                                         | .PEG imeg<br>.PEG image<br>.PEG image<br>.PEG imag | je<br>je<br>je |          |   |                                 | Pietraži         | C SHARE & FOLLOW D     |
| This PC                                                   | € 6/8/2018 9:06 The                                                                                                    | 7 habits of highly effective people                                                                                                    | /pe: JPEG image                         | .IPEG imag                                         | le .           |          |   |                                 |                  |                        |
| i Network                                                 | <ul> <li>Ø/3/2018 9:32 The</li> <li>I/25/2018 3:2 the-</li> <li>I/25/2010 3:2 the</li> <li>I/25/2010 3:3 Wild</li> </ul> | Norek Viho Sold His Ferrari Rating<br>50-coolest-book-covers-16 Dimer<br>Size: 3<br>CRODOTCover                                          | : Unrated<br>sions: 3:8 x 398<br>0.7 K0 | .PEG mag<br>.PEG mag<br>.PEG mag<br>.PEG mag       | je<br>je       |          |   |                                 |                  |                        |
| c  <br>File name                                          | SharePoint 2010 for Dur                                                                                                  | mmles                                                                                                    | v                                       | Custom Files                                       | v<br>Cancel    | >        |   | UPG UPEG (GIF PA                | 1                |                        |
|                                                           | Godina:                                                                                                    |                                                                                                    |                                         | oba: 1                                             |                | ×        |   | Prevuci sliku korice ili klikni | za insert        |                        |
|                                                           | Kategorija:                                                                                                    | Selektuj kategoriju                                                                                                    |                                         |                                                    |                | ۲<br>(Q) | i |                                 |                  |                        |
|                                                           | Opis:                                                                                                    |                                                                                                    |                                         |                                                    |                | li       |   | PDF DOC DOCX                    |                  |                        |
|                                                           |                                                                                                    |                                                                                                    |                                         |                                                    |                |          |   | Prevuci dokument knjige ili     | klikni za insert |                        |
|                                                           |                                                                                                    |                                                                                                    |                                         |                                                    |                |          |   |                                 |                  | Otkaži Sacuvaj         |
|                                                           |                                                                                                    |                                                                                                    |                                         |                                                    |                |          |   |                                 |                  |                        |
|                                                           |                                                                                                    |                                                                                                    |                                         |                                                    |                |          |   |                                 |                  |                        |
|                                                           |                                                                                                    |                                                                                                    |                                         |                                                    |                |          |   |                                 |                  |                        |
|                                                           |                                                                                                    |                                                                                                    |                                         |                                                    |                |          |   |                                 |                  |                        |

MODERATOR Dodaj Naslovnu stranicu

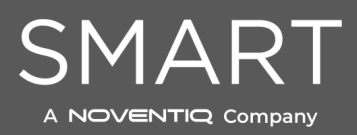

#### 0 - 0 × C Open × ← → ↑ ← → ↑ This PC > Local Disk (C:) > DemoPortal > Apps > ELibrary > SampleFiles v ひ Search SampleFiles Q 아 ☆ : Organize - New folder H · II () 🔅 ? sp user 01 Date modified Name Туре A Quick access SHARE & FOLLOW 6/8/2018 9:04 ... \_OceanofPDF.com\_Conscious\_Business\_-\_Fred\_Kofman Chrome HTML Do ... Documents 1/10/2017 1:5... Auto Release Logic Diagram Chrome HTML Do ... Downloads © 4/3/2018 12:3... Auto Release Logic Diagram\_--\_2018-04-03-09-43-36\_ Chrome HTML Do ... Pretraži Q Pictures \* © 6/4/2016 6:45 ... D1S2DEV - The missing key - Azure AD for developers Chrome HTML Do ... SampleFiles 6/4/2016 6:47 ... D1S4DEV - Building Office 365 Apps with TypeScript Chrome HTML Do ... © 5/26/2015 3:3... D2S4DEV - Best practices with development of enterprise-scale SharePoint solutions Chrome HTML Do ... This PC © 6/8/2018 10:1... SharePoint-2010-for-Dummies Chrome HTML Do ... Network 6/8/2018 9:06 ... The 7 habits of highly effective people Chrome HTML Do ... 6/8/2018 9:12 ... The Monk Who Sold His Ferrari Chrome HTML Do ... < File name: SharePoint-2010-for-Dummies Custom Files Open 🔻 Cancel SharePoint 201 DUMMIES Godina: Kategorija: --Selektuj kategoriju--· [0] Opis: SharePoint 2010 for Dummies.jpg Size: 31.5 KB Izmeni .PDF .DOC .DOCX --Prevuci dokument knjige ili klikni za insert--Otkaži Sacuvaj

## MODERATOR Dodaj PDF

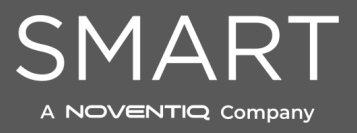

| F - Ribliotel        |                             |                                                                                                    |  |
|----------------------|-----------------------------|----------------------------------------------------------------------------------------------------|--|
| A Nazad na pretra    | aživač                      |                                                                                                    |  |
| Naslov:              | SharePoint 2010 for Dummies | as company                                                                                                    |  |
| Autor:<br>Godina:    | Vanessa L. Williams 2010    | SharePoint 2010<br>DUMMIES                                                                                                    |  |
| Kategorija:<br>Opis: | Selektuj kategoriju         | Here the manual state of the state of the st |  |
|                      | R.                          | SharePoint 2010 for Dummies.jpg<br>Size: 31.5 KB<br>Izmeni                                                                                                    |  |
|                      |                             | SharePoint-2010-for-Dummies.pdf<br>Size: 10.1 MB<br>Izmeni                                                                                                    |  |
|                      |                             |                                                                                                    |  |

## MODERATOR Dodaj opis

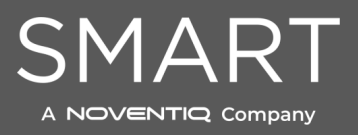

## MODERATOR Dodaj novu kategoriju

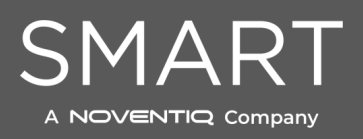

😋 SHARE 🏠 FOLLOW [[]]

| E -Bibliote    | eka                         |                      |                      |                                    |                           |  |
|----------------|-----------------------------|----------------------|----------------------|------------------------------------|---------------------------|--|
| < Nazad na pre | traživač                    | Dodaj novu kategorij | u                    |                                    | ×                         |  |
| Naslov:        | SharePoint 2010 for Dummies | Kategorije           | Ime nove kategorije: | Dedai any kutoriti.                |                           |  |
| Autor:         | Vanessa L. Williams         | Animacija            |                      | Douaj novu kategoriju              | Point 2010                |  |
| Godina:        |                             | Menadžment           | Dodaj/Obriši:        | Dodaj kategoriju Obriši kategoriju | MMIES                     |  |
| Kategorija:    | Selektuj kategoriju         | Motivacija           |                      |                                    | -63 46                    |  |
| Opis:          |                             |                      | Zatvori              |                                    |                           |  |
|                |                             |                      |                      |                                    | e: 31.5 KB                |  |
|                |                             |                      |                      |                                    |                           |  |
|                |                             |                      |                      | ShareF                             | oint-2010-for-Dummies.pdf |  |
|                |                             |                      |                      |                                    | Izmeni                    |  |
|                |                             |                      |                      |                                    |                           |  |

## MODERATOR Nova knjiga je dodata

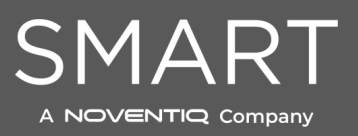

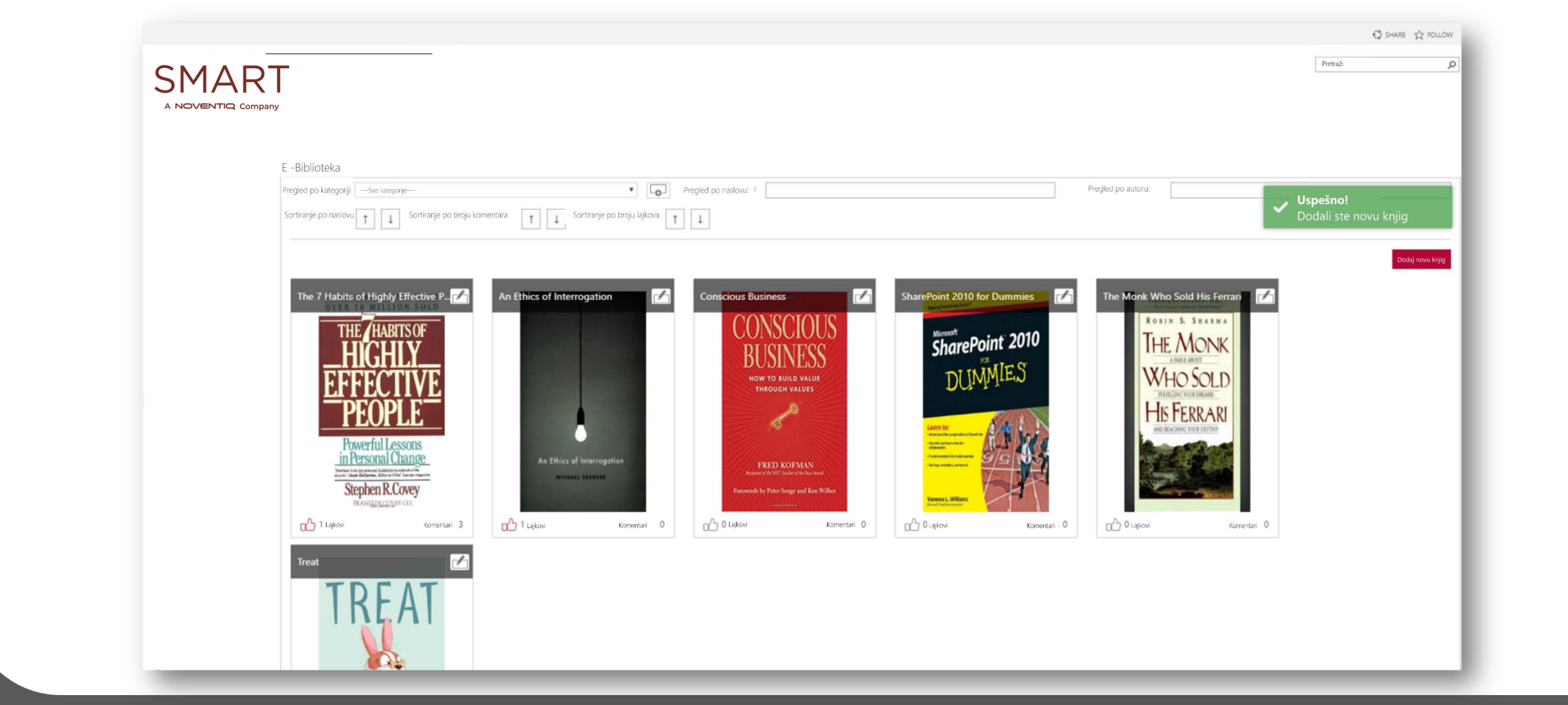

| Naslov:     | The 7 Habits of Highly Effective People                                                                                                    |     | Sika knire                                                                                                    |        |
|-------------|----------------------------------------------------------------------------------------------------|-----|----------------------------------------------------------------------------------------------------|--------|
| Autor:      | Stephen R. Covey                                                                                                    | - 1 |                                                                                                    |        |
| Godina:     | 1989                                                                                                    |     | OVER 10 MILLION SOLD                                                                                                    |        |
| Kategorija: | Business v                                                                                                    |     | THE HABITS OF                                                                                                    |        |
| Opis:       | Covey's best-known book, it has sold more than 25 million copies worldwide since its first publication. The audio version became the first non-fiction audio-book in U.S. publishing history to sell more than one million copies.[2] Covey argues against what he calls "the | •   | HIGHLS<br>EFFECTIVE<br>PEOPLE<br>PEOPLE<br>Proverful Lessons<br>in Personal Change<br>- Water the Water Market Market<br>- Water And Market Market Market                                                                                                    |        |
|             |                                                                                                    |     | Dokument<br>Dokument<br>Dokume |        |
|             |                                                                                                    |     | Otkaži Prin                                                                                                    | neni S |

## MODERATOR Izmeni knjigu

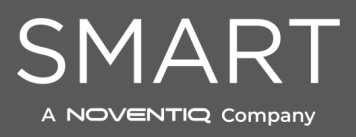

## MODERATOR Knjiga je izmenjena

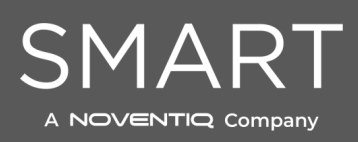

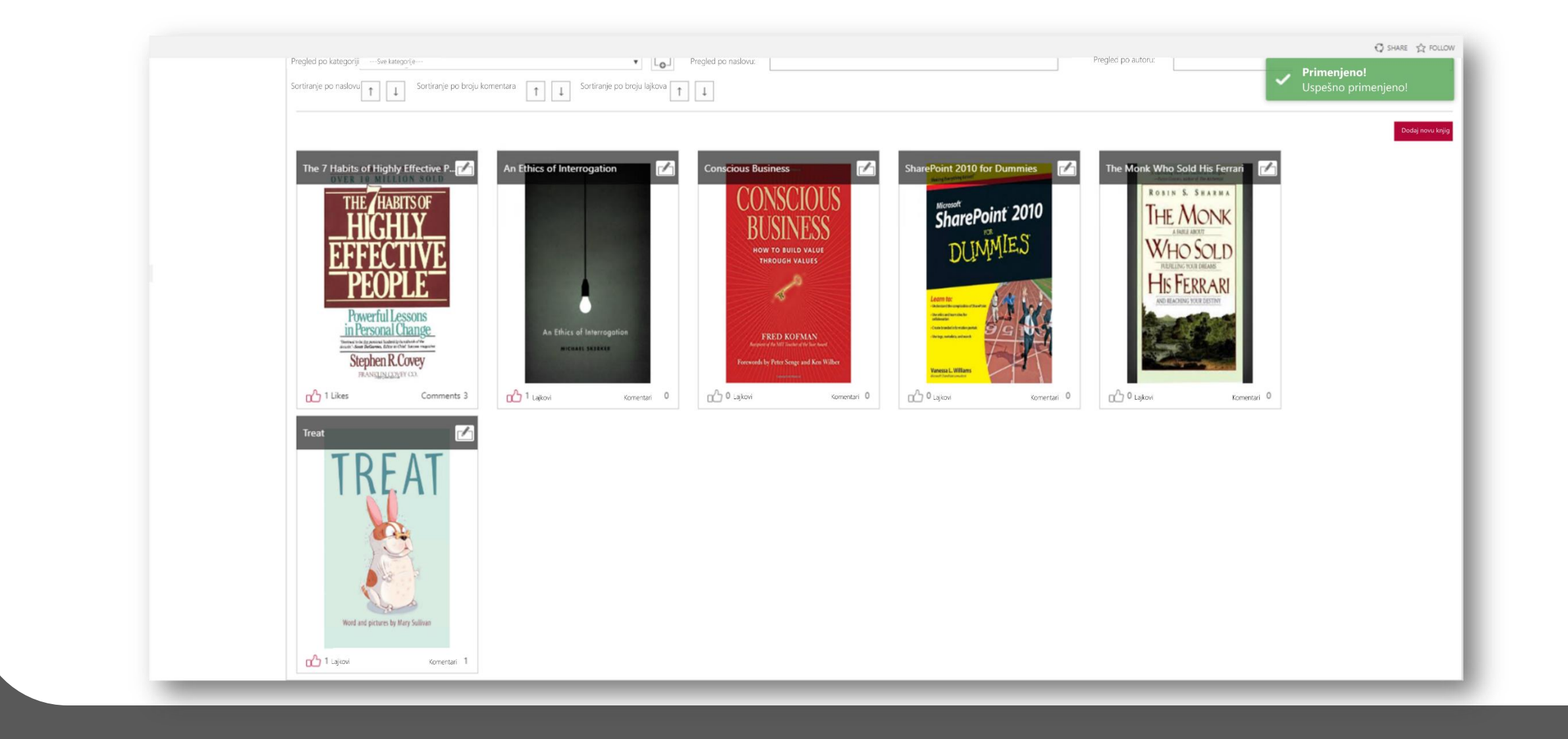

| Nazad na pretraživač |                                                                        | Potvrdi brisanje knjige                                                                                                    |                                                           |
|----------------------|------------------------------------------------------------------------|----------------------------------------------------------------------------------------------------|-----------------------------------------------------------|
| Naslov:              | ne 7 Habits of Highly Effective People                                 | VAŽNO! Brisanjem ove knjige, trajno brišete sve podatke o ovoj knjizi, uključujući koricu, doku<br>i lajkove za ovu knjigu | iment, sve komentare                                      |
| Autor:               | ephen R. Covey                                                         |                                                                                                    | TION-A-to                                                 |
| Godina: 19           | 89                                                                     | Da li ste sigurni da želite da obrišete knjigu?                                                                            | 10 MILLION SOLD                                           |
| Kategorija: Bi       | znis                                                                   | Da Ne                                                                                                    | HE HABITS OF                                              |
| Opis: Co             | wey's best-known book, it has sold more than 25 million copies world   |                                                                                                    | HGHLY                                                     |
|                      | Chemistration address and acceptationing matery to accimicity solution |                                                                                                    | FECTIVE                                                   |
|                      |                                                                        |                                                                                                    |                                                           |
|                      |                                                                        |                                                                                                    | PEOPLE                                                    |
|                      |                                                                        |                                                                                                    | PowerfulLessons                                           |
|                      |                                                                        |                                                                                                    | in Personal Change_                                       |
|                      |                                                                        |                                                                                                    | Storben R Cover                                           |
|                      |                                                                        |                                                                                                    | RIANKIN COVEY                                             |
|                      |                                                                        |                                                                                                    | The 7 habits of highly efective people jpg<br>Size: 49 KB |
|                      |                                                                        |                                                                                                    | Izmeni                                                    |
|                      |                                                                        |                                                                                                    |                                                           |
|                      |                                                                        |                                                                                                    | The 7 habits of histoly effective neurole out             |
|                      |                                                                        |                                                                                                    | Size: 1.7 MB                                              |
|                      |                                                                        |                                                                                                    | uzmeni                                                    |
|                      |                                                                        |                                                                                                    |                                                           |
|                      |                                                                        |                                                                                                    | Otkaži Primeni                                            |

MODERATOR Obriši knjigu

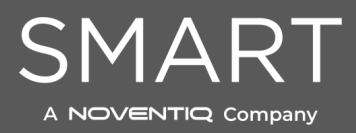

## MODERATOR Knjiga je obrisana

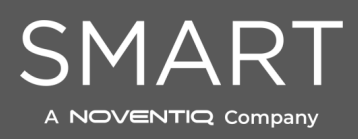

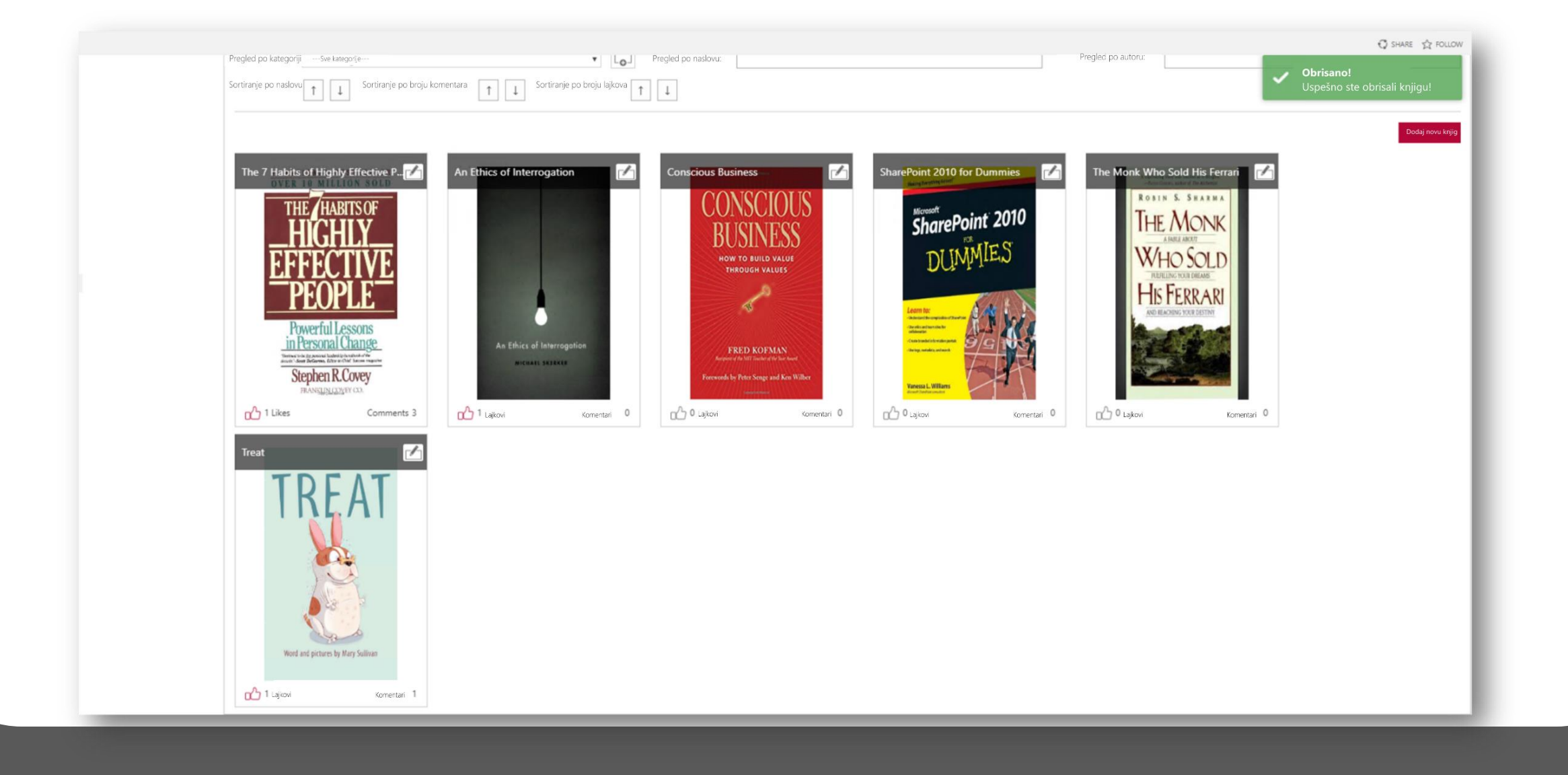

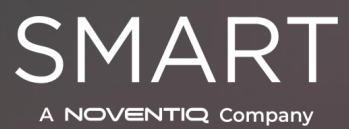

## POTREBNO JE MANJE OD JEDNOG DANA ZA INTEGRACIJU APLIKACIJE NA VAŠ POSTOJEĆI SHAREPOINT INTRANET PORTAL

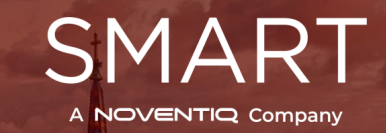

## **KONTAKTIRAJTE NAS**

## posao@smart.rs +381 21 47 28 200 www.smart.rs

•

iii

iii •iii

ī